## Skype (スカイプ)の初期設定方法

パソコンの場合

スマホ・iPhone の場合

①スカイプと検索し、Skype をダウンロードします。 ①Google Play・App Store で Skype アプリを

 Google Play・App Store で Skype アプリを インストールします。

Microsoft Skype ダウンロード skypeから電話へ skype番号 機能 製品 、 ヘルプを見る 、

会議を開催する サインイン 🗸

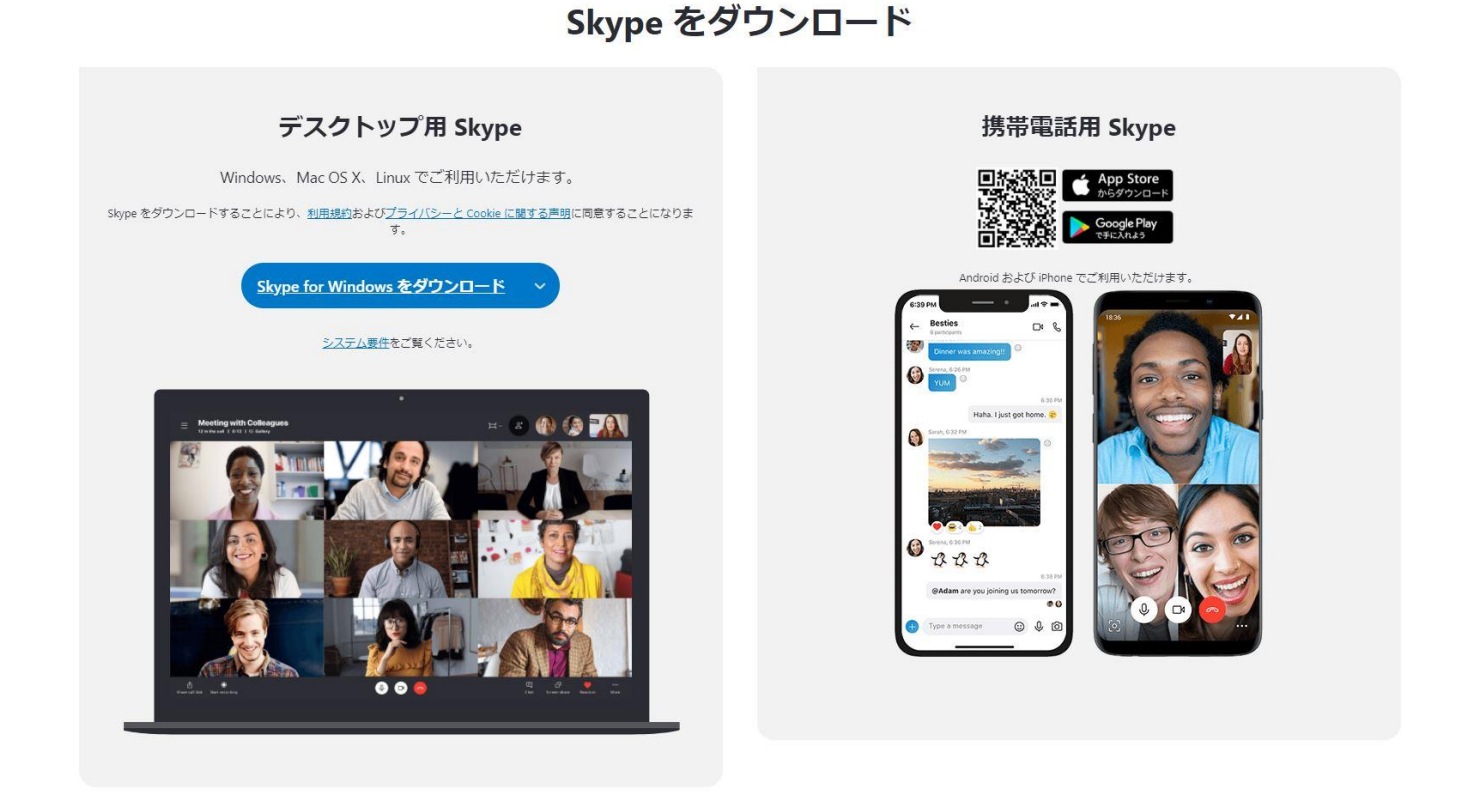

②アカウントをお持ちでない場合は、新規作成を行います。

③お使いの電話番号又はメールアドレスを登録 します。

| App store                                                              | S                     |
|------------------------------------------------------------------------|-----------------------|
| Microsoft                                                              | Microsoft             |
| サインイン                                                                  | アカウントの作成              |
| Skype を続行                                                              | +81                   |
| Skype、電話、またはメール<br>アカウントをお持ちでない場合、作成できます。<br>サインインオプション<br>アカウントを作成します | または、既にお持ちのメール アドレスを使う |
| 戻る次へ                                                                   | ▶ 戻る 次へ               |

| <ul> <li>④パスワードを作成してください。</li> <li>パスワードは8文字以上で大文字・小文字・</li> <li>数字・記号の2種類以上を使い、8文字以上</li> <li>で作成してください。</li> <li>※お忘れにならないようにメモしてください。</li> </ul> | ⑤お名前を入力してください。               |
|----------------------------------------------------------------------------------------------------|------------------------------|
| ← +<br>パスワードの作成                                                                                                    | ← Microsoft<br>← あ名前の入力      |
| お客様のアカウントで使用するパスワードを入力しま<br>す。<br>パスワードの作成                                                                                                    | このアプリを使用するには、もう少し詳しい情報が必要です。 |
| パスワードの表示     電話番号を提供すると、携帯電話でサービスの通知を受けることに     同意したものと見なされます。テキスト メッセージの送受信には料     金がかかる場合があります。     次へ                                            | 姓 (例: 田中)<br>名 (例: 太郎)<br>次へ |

⑥登録した電話番号又はメールアドレスに Microsoft よりセキュリティコードが送られてきますのでそ の数字又は文字を入力して下さい。 ⑦表示されている文字を入力して下さい。

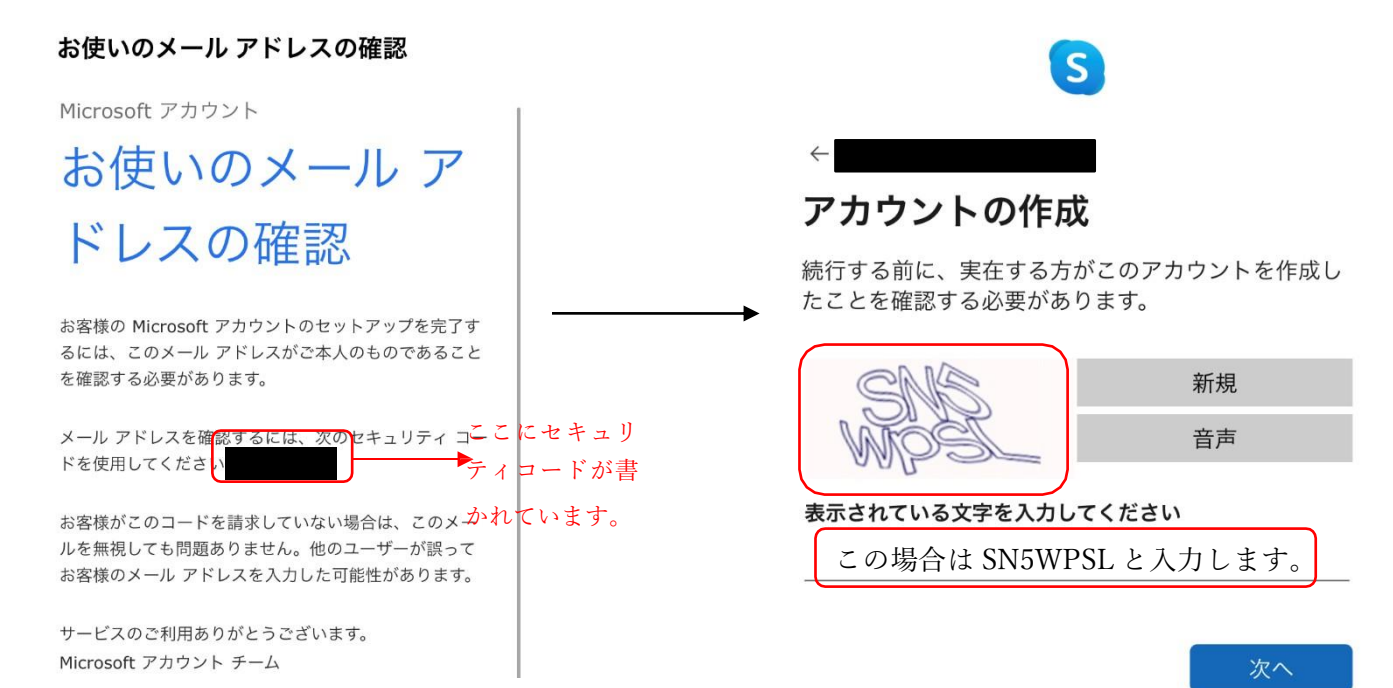

⑧これでスカイプの初期設定は終了となります。